# iOS9에서 설치 방법

2015년 9월 발표된 아이패드 미니 운영체제인 iOS (9.0.1 버젼)에선 보안이 대폭 강화되었습니다.

스캐너 S3 앱이 실행이 안 되는 경우 다음의 설정이 필요합니다.

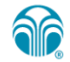

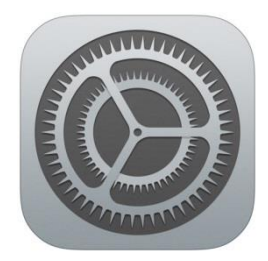

## "설정" 아이콘을 터치합니다.

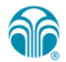

| •••••        | ••••• olleh 중 오전 9:02 @ *   |   | 니고    |   |
|--------------|-----------------------------|---|-------|---|
|              | 설정                          |   | 실성 -> | 일 |
| $\Diamond$   | 일반                          | > |       |   |
| AA           | 디스플레이 및 밝기                  | > |       |   |
|              | 배경화면                        | > |       |   |
| <b>◄</b> ))) | 사운드                         | > |       |   |
|              | Touch ID 및 암호               | > |       |   |
|              | 배터리                         | > |       |   |
|              | 개인 정보 보호                    | > |       |   |
|              |                             |   |       |   |
|              | iCloud<br>icolina@gmail.com | > |       |   |
| A            | App 및 iTunes Store          | > |       |   |
|              |                             |   |       |   |
|              | Mail, 연락처, 캘린더              | > |       |   |

성 -> 일반을 터치합니다.

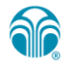

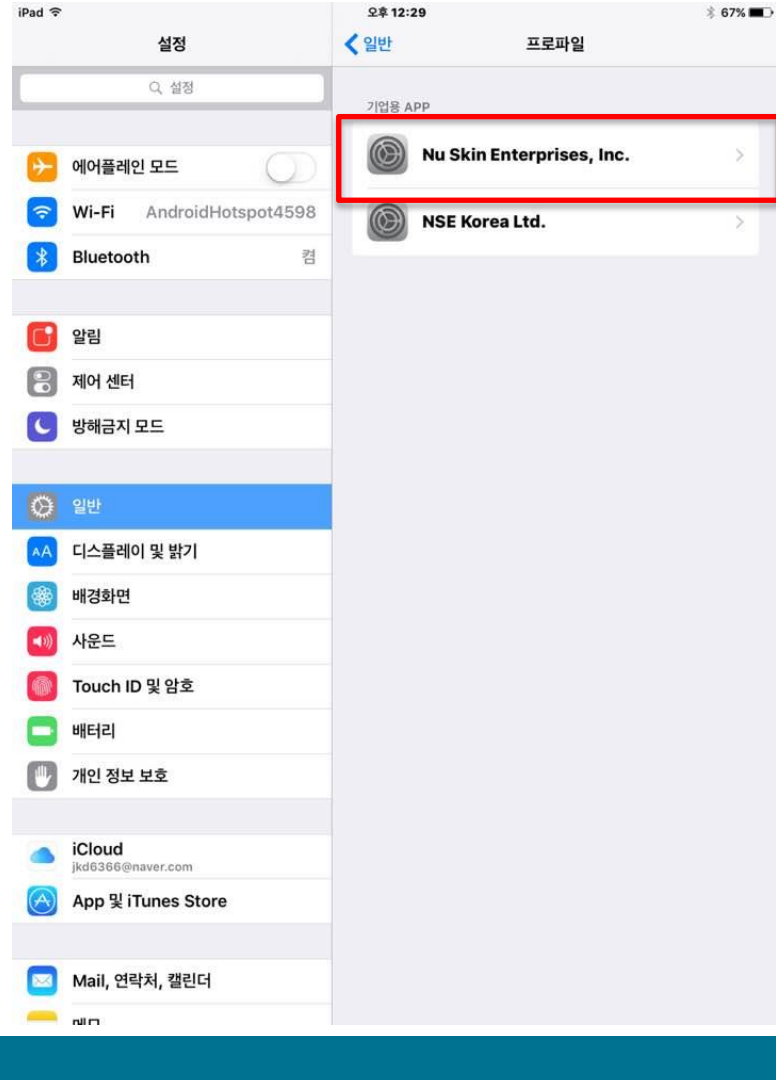

#### 프로파일 -> 'Nu Skin Enterprises, Inc.를 터치합니다

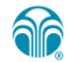

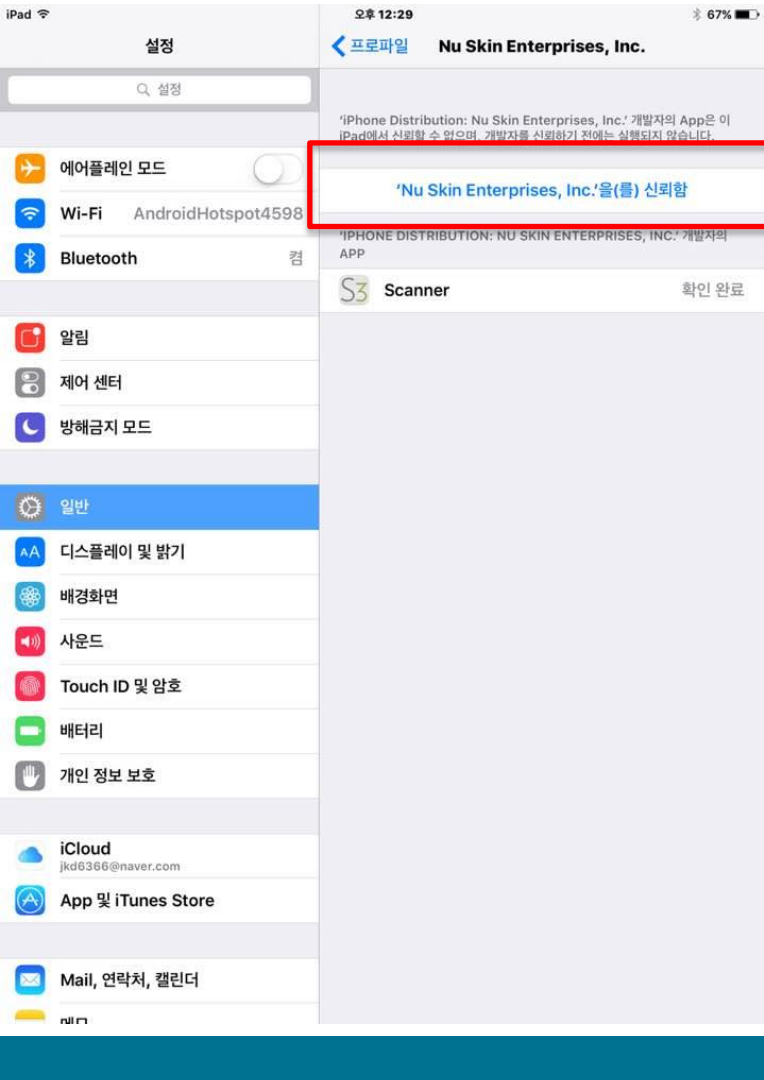

## 'Nu Skin Enterprises, Inc. 신뢰함'을 터치합니다

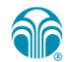

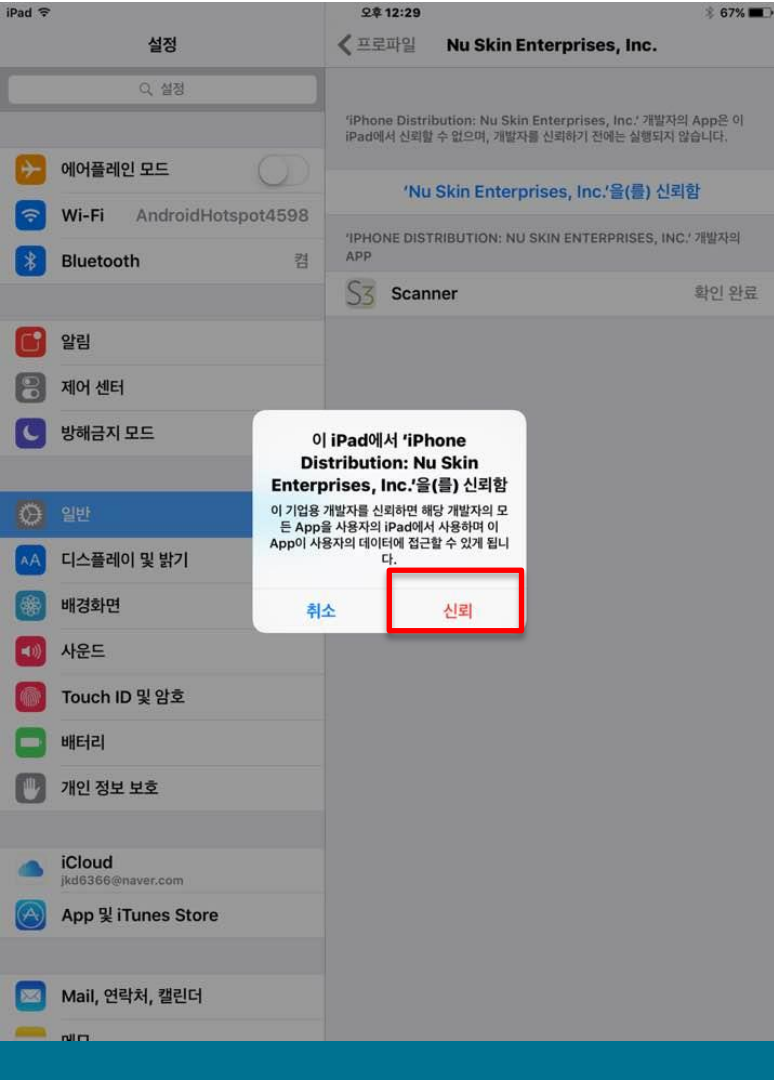

## '신뢰'를 터치한 후 "S3 앱"을 실행하면 정상 동작하게 됩니다.

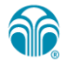